# 西南交通大学研究生在线复试视频系统使用指南 (适用于华为 WeLink 平台)

一、考生端

1、准备工作

(1)【主机位】用于面试的设备:1台笔记本电脑或台式机、摄像头、麦克风等。使用笔记本电脑自带摄像头分辨率应达到720P及以上,使用外接摄像头分辨率应达到720P及以上(1080P为佳);麦克风使用电脑自带或外接均可,但应注意提前测试效果,确保声音清晰、无噪音、无回声。

(2)【辅机位】用于监控面试环境的设备:1部手机或笔记本电脑或平板 电脑或台式机(须带有摄像头)。

(3)能满足面试视频需求的良好网络条件,建议具备有线宽带连接、WIFI 连接、4G网络等两种及以上的网络条件。电脑建议使用有线网络,带宽不低于 4M(转换为家庭带宽不低于 40M),手机使用 WiFi 或者 4G,若使用 4G,4G 信号 需保持满格。考生应确保有足够的手机流量能用于复试工作,应当充分准备好使 用 4G 网络需要的流量费用。

(4)复试空间应为光线明亮、相对独立、封闭安静、单个出入口的房间, 复试过程中严禁无关人员进入或旁观。可视范围内不能有任何除学校或学院规定 以外的复试相关资料。

(5) 软件终端:复试 WeLink 电脑端和 WeLink 手机端,请提前熟悉操作。

下载: <u>https://www.huaweicloud.com/product/welink-download.html</u>

#### 2、复试网络会议室查询

(1)考生应登录西南交通大学研究生招生网一点击用户登录(如未注册请先注册)一进入"复试材料"模块,点击"复试分组查询"可以查询个人复试分组,候考平台及复试平台信息。

(2)考生应按照系统分组和复试时间准时进入候考会议室,参加复试。

(3) 西南交通大学研究生招生网网址: <u>http://yz.swjtu.edu.cn</u>

(4) 考生在注册账号时必须如实填写与报名时相同的证件号码。

(5)考生应当按照"复试准备向导"完成复试资格审核材料提交、提交个

人大学期间期间学业成果、填写意向导师、参加在线评测等。

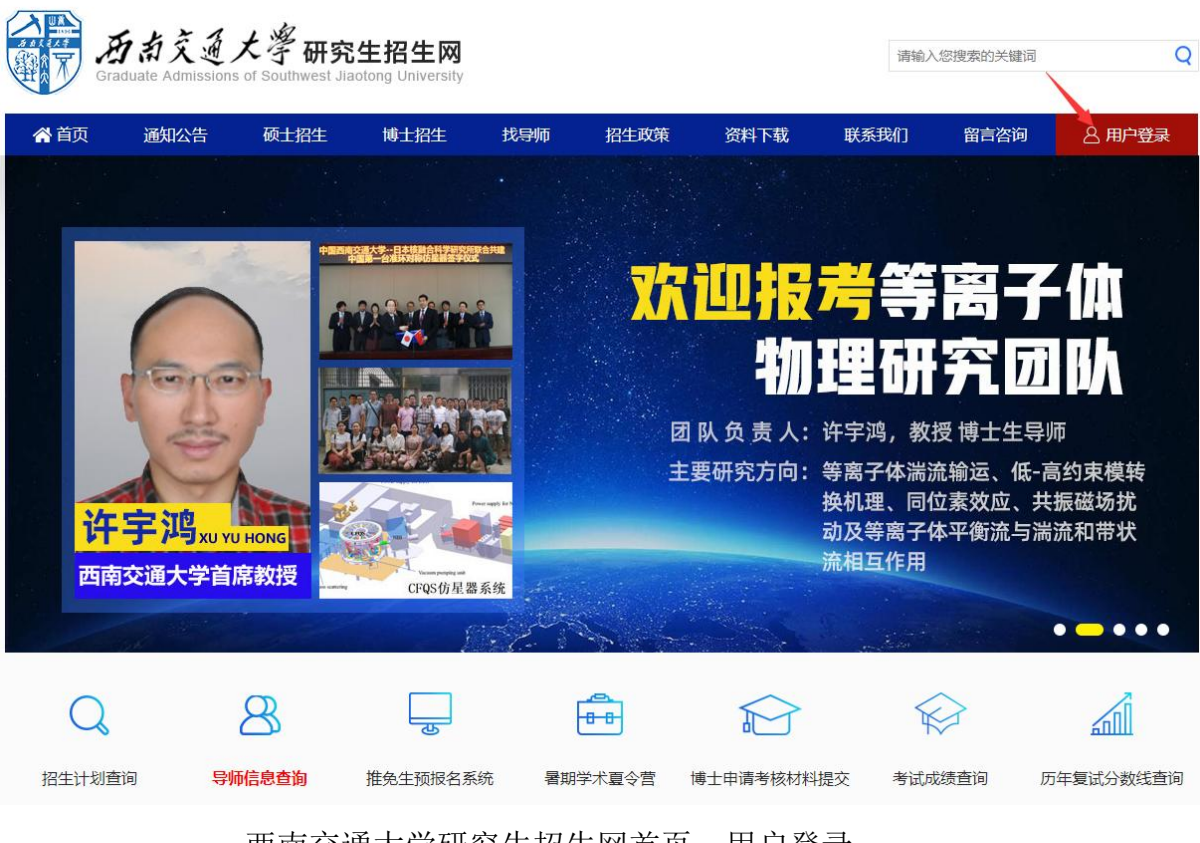

西南交通大学研究生招生网首页一用户登录

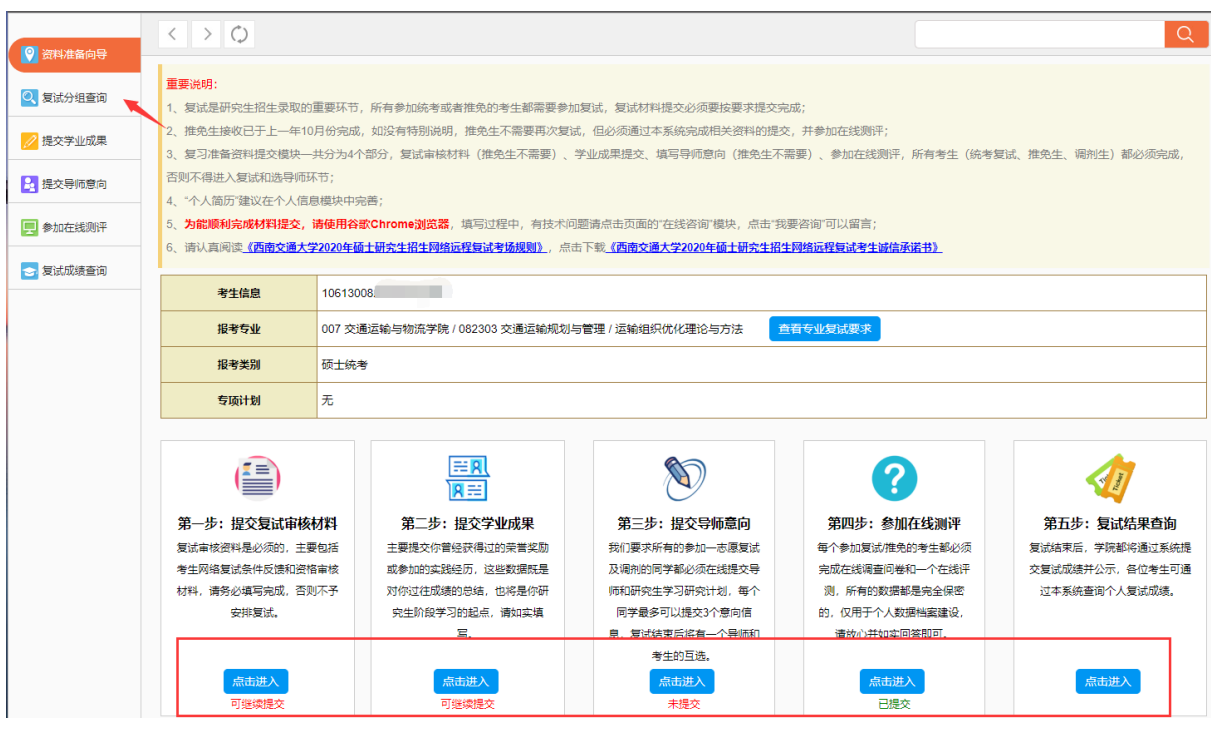

登录系统后进入"复试准备向导"页或查询"复试分组安排"

| 复试考题、答题抽签序号 | 报考学院/专业/方向                                             | 姓名/考生编号/电话                                            | 复试分<br>组 | 复试日期                                     | 复试候考平台                                                    | 复试主会议室                                                   | 备用复试会议室                                         |
|-------------|--------------------------------------------------------|-------------------------------------------------------|----------|------------------------------------------|-----------------------------------------------------------|----------------------------------------------------------|-------------------------------------------------|
| 复试抽签号:9     | 学院,信息科学与技术学院<br>专业:085400电子信息<br>方向:05控制工程<br>学习方式:全日制 | 姓名: 邢涛涛<br>编号: 1061300854001<br>18<br>电话: 15528092061 | 第1小组     | 日期: 2020-05-18<br>开始: 12:00<br>结束: 22:00 | 平台名称: 华为WeLink<br>会议ID: 980 747 (<br>会议密码: 123<br>进入候考会议室 | 平台名称: 华为WeLink<br>会议ID: 980 468<br>会议密码: 612/<br>进入复试会议室 | 平台名称: 腾讯会议<br>会议ID: 820 539 358<br>会议密码: 123456 |

通过系统查询本人的复试会议室及复试时间等信息

### 3、参加复试

进入"复试分组查询"中,点击复试候考平台的链接"进入候考会议室"即 可直接进入候考会议室,或者进入WeLink界面,点击"加入会议"输入会议 ID 和密码(如有密码则输入,否则不需要)即可进入复试。

备用复试会议室一般不启用,只有在主复试平台有故障,在复试教师的引导 下才能使用。

| © 6 4 4 4 4 5 ⊡<br>© 6 1 4 4 4 5 ⊡ | ₿♂\$ 99 12:10 | ﷺ:≝≝≝<br>< 加入会议                    | 段 ⑦ ≱ 12:10 |
|------------------------------------|---------------|------------------------------------|-------------|
|                                    |               | 请输入您要加入的会议 ID:<br>980747 此处输入会议ID: |             |
| WeLir                              | ık            | 您的姓名<br>王小树 此处输入你的姓名               | 8           |
| . 手机号                              |               | 麦克风                                |             |
| ◎ 验证码                              | 获取验证码         | 摄像头                                | 均选择启用       |
| 下一步                                |               | 加入会                                | і¥          |
| 下一步                                |               | 加入云                                | FIX.        |
|                                    |               |                                    |             |
|                                    |               |                                    |             |
|                                    |               |                                    |             |
|                                    |               |                                    |             |
|                                    |               |                                    |             |
| 加入会议                               | $\supset$     |                                    |             |

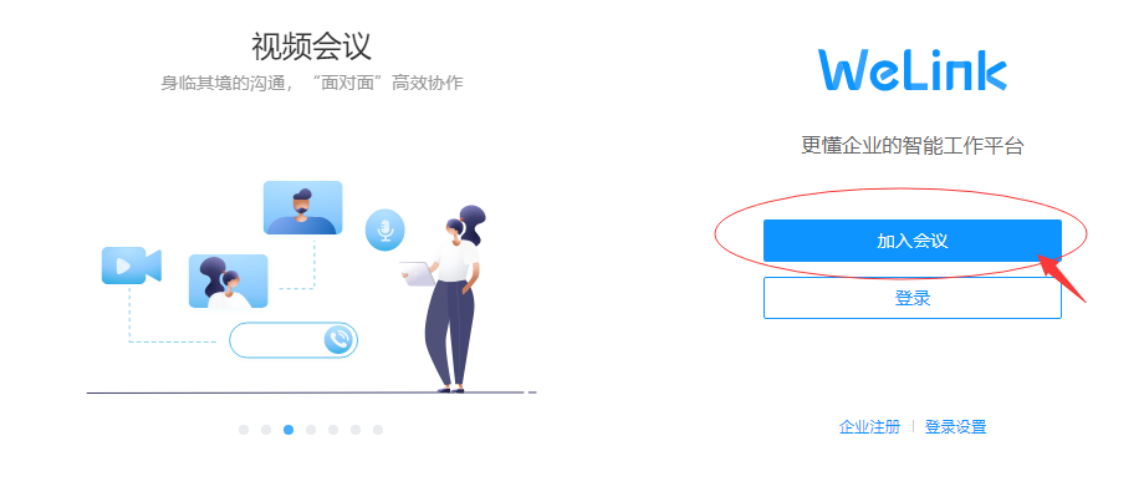

| WeLink                      | - ×<br>〈 返回                            |
|-----------------------------|----------------------------------------|
| 云空间<br>工作文档随时备份共享,安全高效的文件协同 | 加入会议                                   |
|                             | ID 9876 輸入会议ID ~<br>○ 王小树 輸入姓名 麦克风 摄像头 |
|                             | 加入会议                                   |
|                             |                                        |

## 电脑端进入网络复试会议室/候考室

#### 4、设备安装及图像采集

按教育部要求,在线复试必须采用"双机位"。一台设备(第一机位,笔记本电脑为宜)从正面拍摄,放置在距离本人 30cm 处,另一台设备(第二机位,智能手机为宜)从考生侧后方 45°距离本人 90cm 处拍摄,确保第一机位和第二

机位分别从考生面前和身后完整拍摄到考生全身、复试组教师能够从第二机位清晰看到第一机位屏幕。效果图如下:

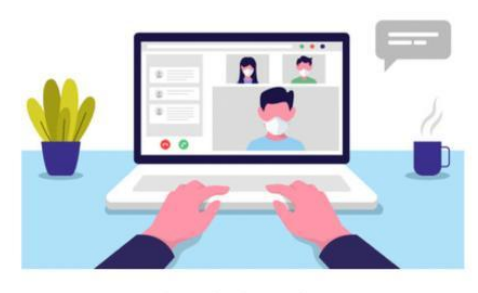

图 1 第一机位示意图

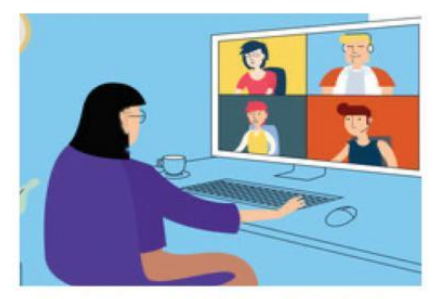

图 2 第二机位拍摄效果示意图

考生在候考会议室应当听候复试工作人员安排,在指定复试时间进入网络复试会议室,进入会议室后在复试组教师的安排下,完成身份证件查验、个人图像 采集及人脸识别和人证识别,全部工作结束后,等待正式复试指令。

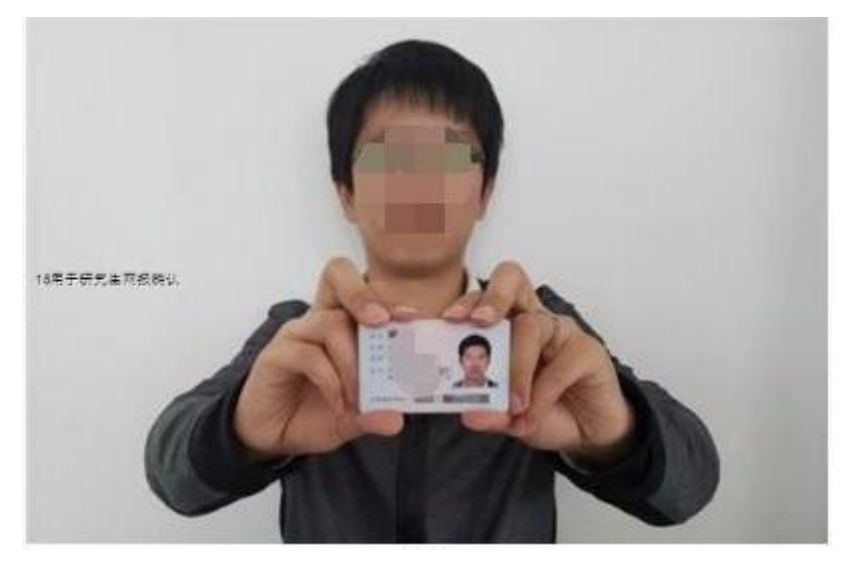

考生通过视频向复试工作人员展示本人证件示意图

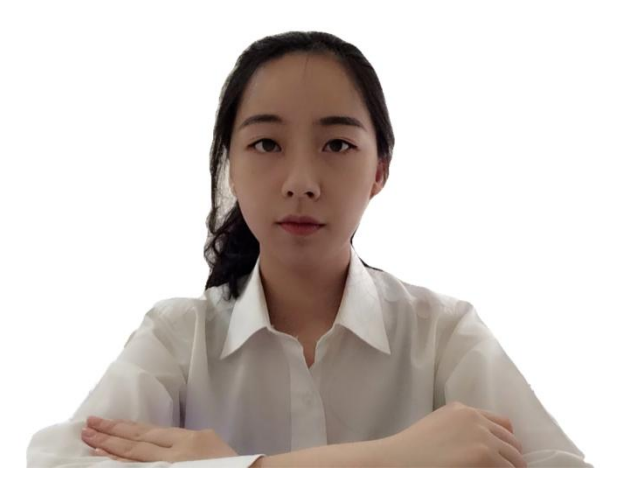

考生人脸识别图像采集示意图